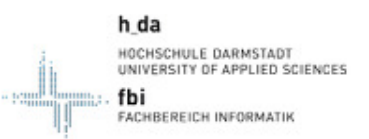

# Fachbereich Informatik

## OBS für fachbereichsfremde Studierende

## Anleitung: Login an die Laborrechner des FBI

Die Rechner in den Laboren des FB Informatik sind nur mit einem Login benutzbar, ohne dieses können die PCs nicht verwendet werden!

Wenn Sie als Studierender eines anderen Fachbereichs die Laborräume des FB Informatik nutzen wollen (oder müssen), können Sie folgende Anleitung verwenden.

Diese führt Sie Schritt für Schritt durch die benötigten Webseiten, durch die Sie ihr Login erhalten.

Voraussetzungen: Ein Computer mit Internetverbindung.

Wichtig: Führen Sie die unten genannten Schritte auf jeden Fall vor dem ersten Login aus.

### Erstmalige Anmeldung am OBS

- 1. Gehen Sie zur Webseite des Fachbereiches http://fbi.h-da.de
- 2. Klicken Sie in der Menüleiste auf den Punkt "OBS"
- 3. Im Untermenü klicken Sie auf "Login für Studierende"
- 4. (Oder benutzen Sie den Direktlink)

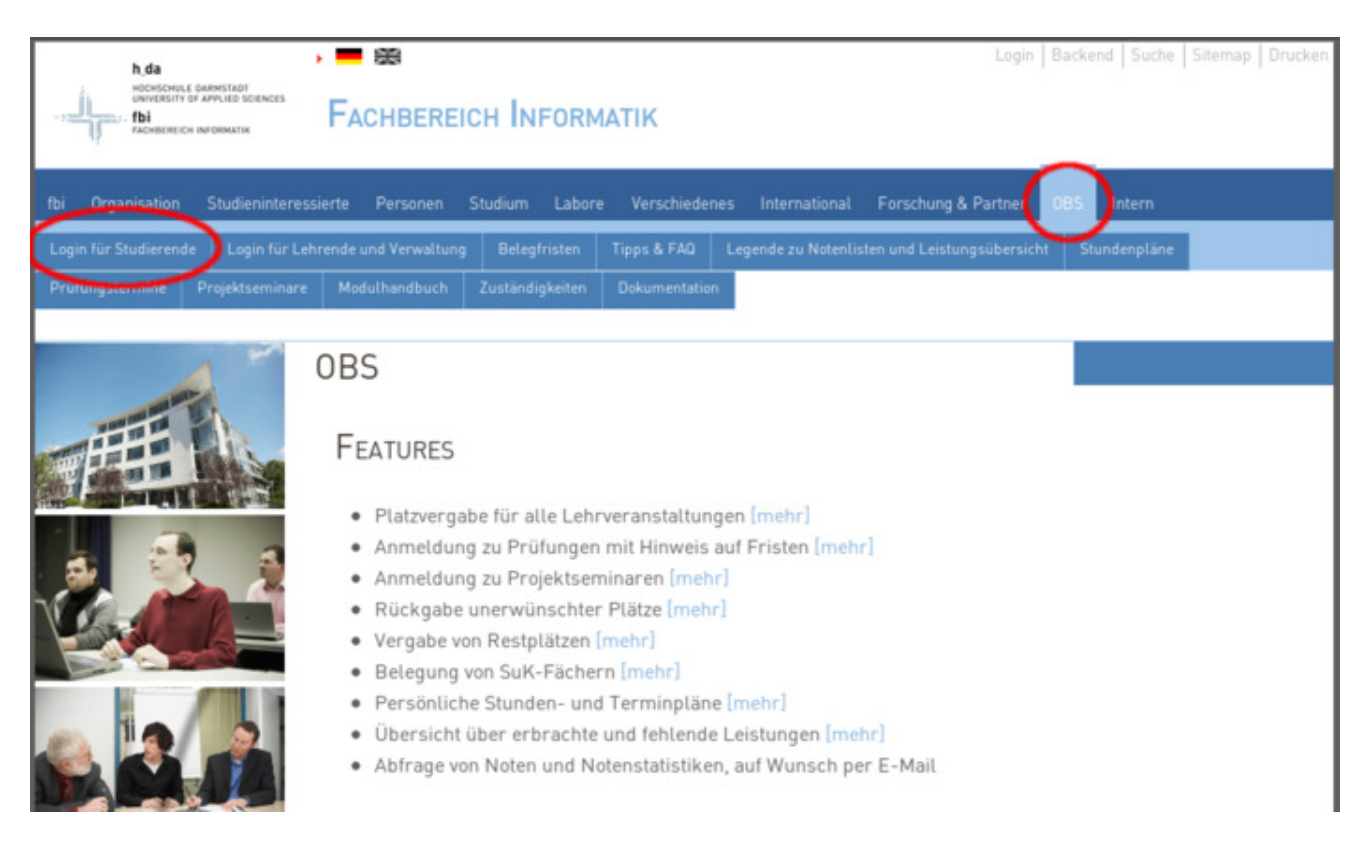

- 1. Im unteren Bild sehen Sie die Loginmaske für das OBS
- 2. Hier können Sie sich beim OBS anmelden
  - 1. Wichtig: Der unten beschriebene Weg funktioniert nur beim ersten Login!
  - 2. Ihr Benutzername ist ihre Matrikelnummer
  - 3. Das Passwort ist ihr Geburtsdatum in der Form TT.MM.JJJJ.
  - 4. **Wichtig:** Geben Sie den Tag genauso ein, wie beschrieben: Das bedeutet bei einstelligen Tagen oder Monaten eine "0" voranstellen, beim Jahr alle 4 Ziffern ausschreiben und die Punkte dazwischen mit eingeben.

| h da FB INFORMATIK                                           |                                                                                                    |  |
|--------------------------------------------------------------|----------------------------------------------------------------------------------------------------|--|
| IN CONTRACTOR OF                                             | Online Belegsystem                                                                                                    |  |
| Nuvigation<br>FB Informatik<br>Modulhandbuch<br>Stundenpläne | Online Belegsystem         OBS now also available in English         Use the icon       In the upper right corner of the page to select your preferred language.         Login für Studierende         Ihr Passwort aus dem vorigen Semester gilt weiterhin, wenn Sie das Belegsystem früher bereits benutt haben und keine neue Matrikelnummer bekommen haben.         Verwenden Sie Bir Geburtsdatum (Format tt.mm, jjj) wie z.B. 17.09.1985) als Passwort, wenn Sie sich zum ersten Mal im Belegsystem erloggen.         Falls Sie Ihr Passwort vergessen haben, können Sie sich ein neues Passwort per E-Mail zuschicken lassen.         Mit sonstigen Problemen beim Login wenden Sie sich bitte            • für FB Informatik an das Sekretariat.            • für FB Media an Dirk Weßner         Die Logins für Erstsemester werden ab 1. März bzw. 1. September freigeschaltet.         Matrikelnummer         Passwort         Login |  |
|                                                              | [Impressum] @ 2005 - 2013 FBI OBS Team. Alle Rechte vorbehalten.                                                                                                    |  |

1. Nach dem Login werden Sie auf die unten abgebildete Seite weitergeleitet, auf der Sie zwei Passwörter setzen müssen.

- 2. Das erste Passwort ist dafür bestimmt, sich erneut am OBS einloggen zu können.
- 3. Das zweite Passwort dient der Anmeldung an den Laborrechnern.
- 4. Für beide Passwörter gilt:
  - 1. Die minimale Länge ist 8 Zeichen
  - 2. Das Passwort enthält mindestens einen Kleinbuchstaben
  - 3. Das Passwort enthält mindestens einen Großbuchstaben
  - 4. Das Passwort enthält mindestens eine Ziffer
  - 5. Das Passwort enthält mindestens ein Sonderzeichen
  - 6. Die beiden Passwörter dürfen nicht die gleichen sein

| h da FB INFORM                                                                                        | АТІК                                                                                                    |
|----------------------------------------------------------------------------------------------------|----------------------------------------------------------------------------------------------------|
| WORKSON OF                                                                                            | Online Belegsystem                                                                                                    |
|                                                                                                    | Passwort für Online Belegsystem ändern<br>Bitte ändern Sie hier Ihr Passwort für das Online Belegsystem. Machen Sie das neue Passwort niemand anderem<br>zugänglich.                                                           |
| <ul> <li>Passwort ändern</li> </ul>                                                                   | Ein neues Passwort muss aus Sicherheitsgrunden mindestens 8 Zeichen läng sein und mindestens einen<br>Großbuchstaben, einen Kleinbuchstaben, eine Ziffer und ein Sonderzeichen enthalten.                                      |
| Zeltwünsche eingeben<br>Lehrveranstatlungen<br>belegen<br>Restplatzbelegung<br>SuK-Lehrveranstatungen | Neues Passwort Neues Passwort wiederholen Speichern Speichern                                                                                                    |
| Anmeldung zu<br>Leistungsnachweisen                                                                   | Passwort für Labors, Fileserver und kabelgebundenen Netzwerkzugang                                                                                                    |
| Belegungen und<br>Anmeldungen<br>kontrollieren (mit<br>abmelden)                                      | ändern<br>Hier können Sie Ihr Passwort des USen-Accounts für die Labors des FB Informatik, für den SFTP-Zugang zum<br>Fileserver und für den kabelgebundenen Netzwerkzugang (nicht für das WLAN I) ändern. Machen Sie das neue |
| Persönlicher Stundenplan                                                                              | Passwort niemand anderem zugänglich.                                                                                                    |
| Persönlicher Terminplan                                                                               | Ein neues Passwort muss aus Sicherheitsgründen mindestens 8 Zeichen lang sein und mindestens einen<br>Großbuchstaben, einen Kleinbuchstaben, eine Ziffer und ein Sonderzeichen enthalten.                                      |
| Noten                                                                                                 | Das Passwort des UServ-Account darf aus Sicherheitsgründen nicht identisch mit dem Passwort für das Online                                                                                                    |
| Modulbeschreibungen                                                                                   | Belegsystem sein.                                                                                                    |
| Statistiken                                                                                           | Mehr Informationen                                                                                                    |
| Leistungsübersicht<br>Akzeptable<br>Belegnummern                                                      | Neues Passwort maximal 16 Zeichen                                                                                                    |
| > Stundenpläne                                                                                        | Nedes Passwort wiedemolen                                                                                                    |
| Offene Labore                                                                                         | Speichern                                                                                                    |
| FAQ                                                                                                   |                                                                                                    |
| Kontakt                                                                                               |                                                                                                    |
| Logout                                                                                                |                                                                                                    |
|                                                                                                    | [Impressum] © 2005 - 2013 FBI OBS Team. Alle Rechte vorbehalten                                                                                                    |

### Anmeldung an den Laborrechnern

Nach dem Setzen der Passwörter im OBS sollten sie ca. 10 Minuten warten, dann sollte ihr Passwort im System gespeichert sein.

Anschließend können Sie sich an den Laborrechnern wie folgt anmelden:

- 1. Ihr Benutzername ist "i" gefolgt von ihrem zentralen Benutzer "st\*"
- 2. Ist ihr zentraler Benutzername sthameie, so ist ihr Benutzername für die Laborrechner isthameie
- 3. Das Passwort ist das, was Sie im vorherigen Schritt gesetzt haben

#### Häufig auftretende Probleme

Ich habe das Passwort für die Laborrechner vergessen.

Melden Sie sich erneut am OBS an, und setzen Sie ein neues Passwort.

#### Ich habe das Passwort für das OBS vergessen.

Wenden Sie sich an das Sekreteriat des FB Informatik.

#### Das erstmalige Login funktioniert nicht.

Stellen Sie sicher, dass Sie wirklich ihr Geburtsdatum in der Form TT.MM.JJJJ inclusive der Punkte eingegeben haben.

letzte Aktualisierung: 18.06.2013 - Verantwortung: Michael Roth